| 致    | EPSON 愛用者               |
|------|-------------------------|
| 文件來源 | EPSON 客服中心              |
| 主題敘述 | 當列印/複印時顯示紙張大小錯誤訊息,如何排除? |

內容說明:當列印或複印時顯示紙張大小錯誤訊息,如何排除。

<步驟一>

開啟印表機電源後·請按下面板「▼」的按鍵·並選擇「設定」的功能·再按「OK」 鍵。

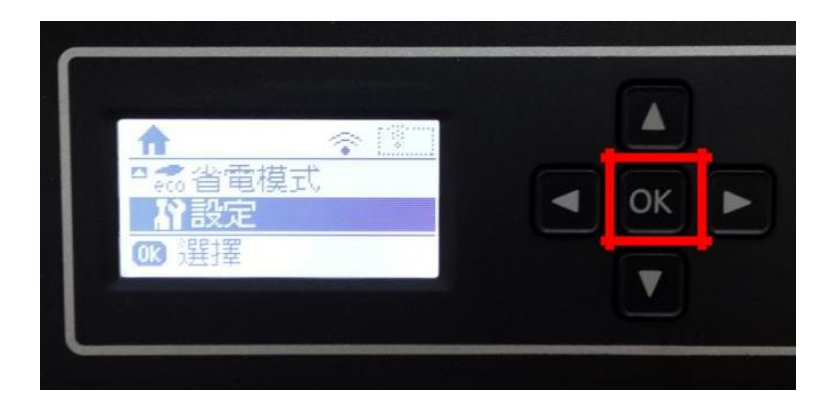

## <步驟二>

透過「▼」鍵選擇「印表機設定」功能・並按「OK」鍵。

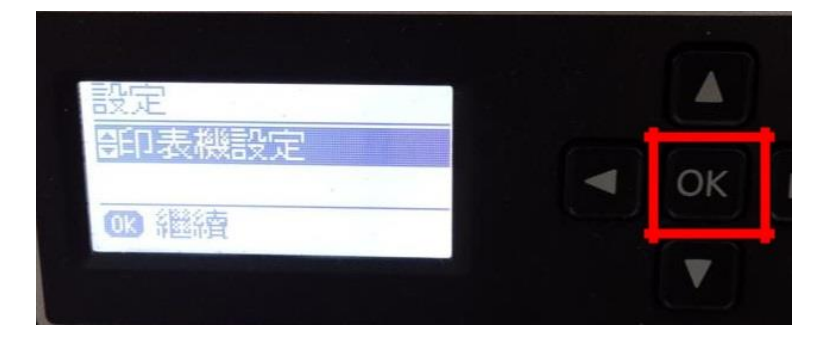

<步驟三>

進入印表機設定後,透過「▼」鍵選擇「紙張來源設定」功能,並按面板上的「OK」 鍵繼續。

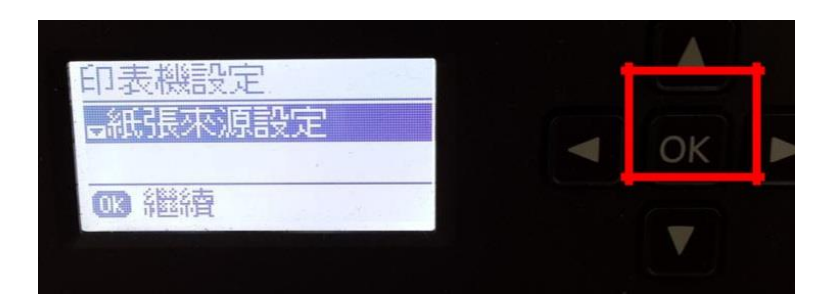

<步驟四>

進入紙張來源設定後・透過「▼」鍵選擇「錯誤通知」功能・並按下「OK」鍵。

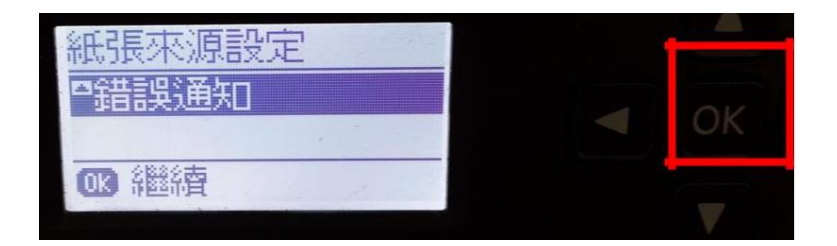

<步驟五>

將「紙張大小通知」、「紙張種類通知」功能改為關閉即可(預設為開啟)。

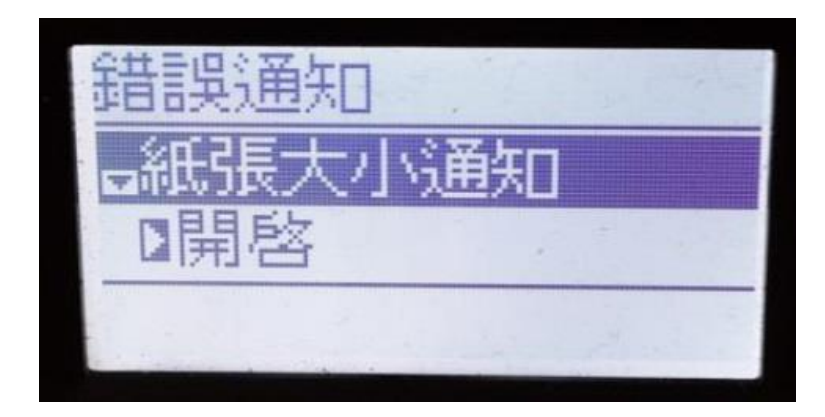

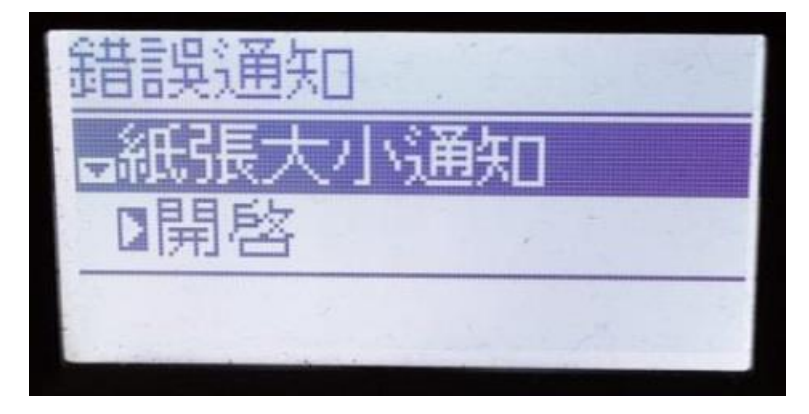

※ 附註:若複印時仍顯示紙張錯誤訊息,請依照下列步驟執行。

印表機回到主畫面,將白紙取出並重新安裝。螢幕上會出現「紙張設定」。
請按兩次右鍵。

第一次右鍵出現的紙張大小請調整至「A4」。

第二次右鍵出現的紙張種類請調整至「Plain paper」。

按「OK」鍵回到主畫面。

2. 切換到複印按「OK」鍵 3 下,選到「留邊」即可正常列印。